## Writing on PDF files using Smart Ink and the Smartboard

Are you having troubles writing on acrobat pdf files when using Smart Notebook and Smart Ink? The issue can be resolved by enabling the Acrobat Extension in Google Chrome. Please follow the steps below to fix this issue.

1. While in Google Chrome left click on the drop down menu on the upper right side of the window.

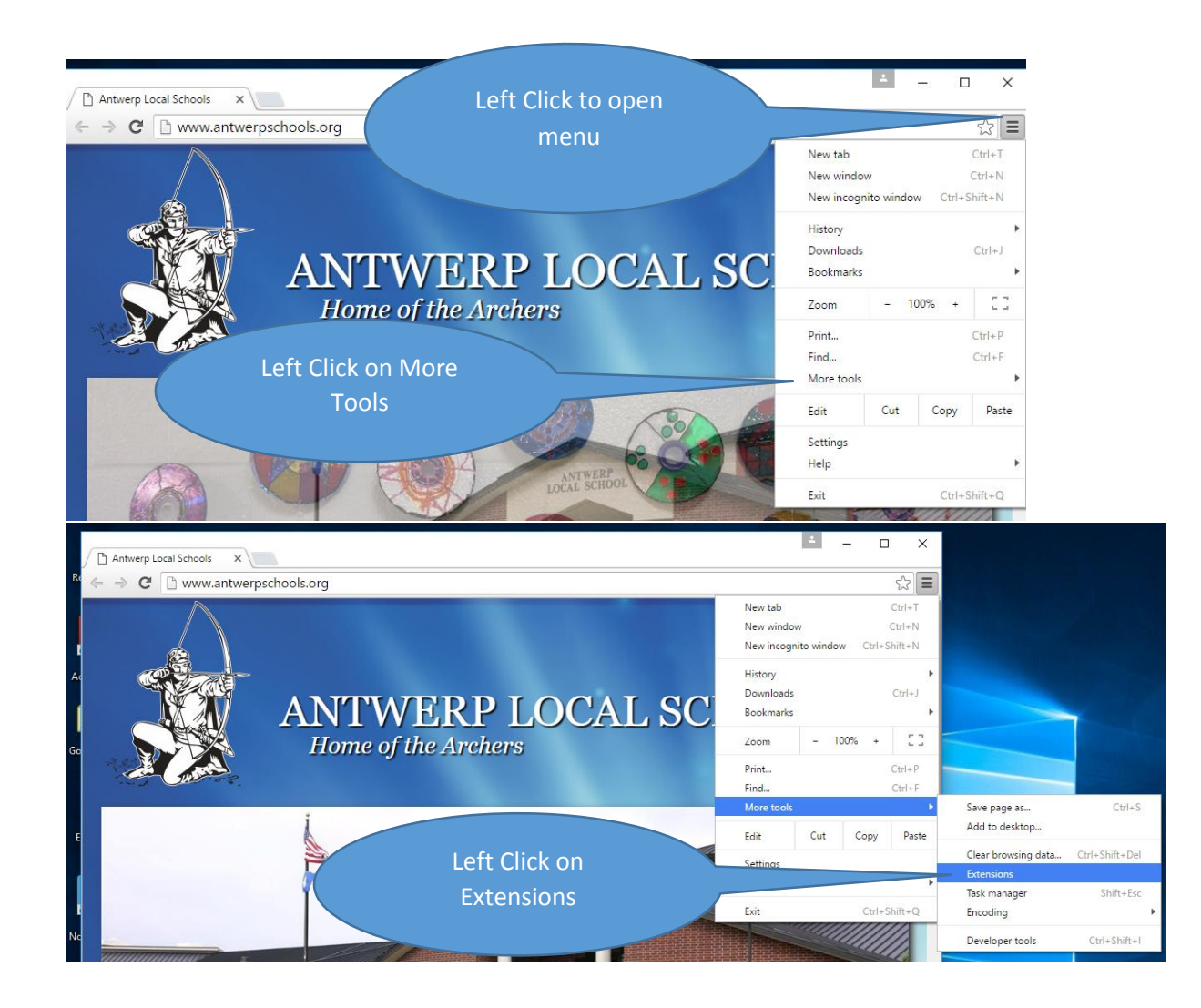

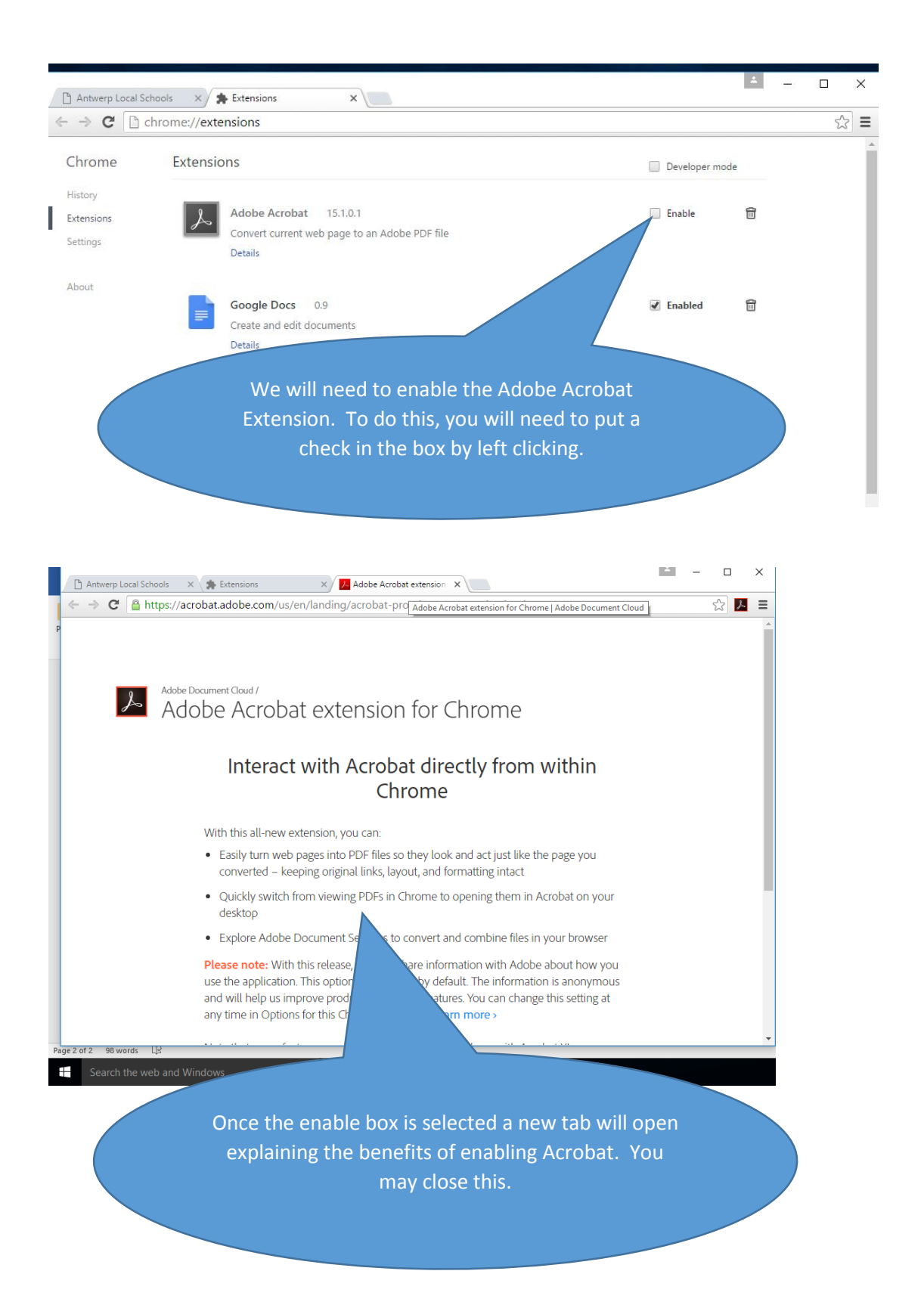

When opening a PDF file on the web or in your email the file will no longer open in the Chrome Browser. You will see a download tab open at the bottom of the screen. When the document has been completely downloaded double click on the file and it will open in Acrobat. You will be able to write on the document with Smart Ink while viewing the document in Acrobat. It is no longer necessary to copy and paste the document inside Smart Notebook.

| -      | 🖻 New 👻 🖨 🦉                                                                                            |                                                      |    |
|--------|----------------------------------------------------------------------------------------------------|------------------------------------------------------|----|
| λ<br>a | Search scan Search Can                                                                                 |                                                      |    |
|        | 9 Subject                                                                                              | Date⊽ Size                                           |    |
|        | g 🖻 Scan Image                                                                                         | off_d@apps.aw.noacsc.org 09/06/2016 11:43 AM 379k    | 14 |
| -      | 🛿 🖂 Scan Image                                                                                         | yckoff_d@apps.aw.noacsc.org 09/06/2016 11:43 AM 393k | F  |
| 4y     | 🕼 🗬 Scan Image                                                                                         | stuart_k@apps.aw.noacsc.org 09/06/2016 09:08 AM 335k | ÷. |
| =01    | I Page 1 of 2 ▷ ▷]                                                                                     |                                                      | ۶. |
|        | Scan Image To: gottke_h@antwerpschools.org From: wyckoff_d@apps.aw.noacsc.or Date: 09/06/2016 11:43 AM |                                                      |    |
|        | From the Board Office mf                                                                               |                                                      |    |
| ×<br>F | Attachments:<br>SKM_C30816090611430.pdf                                                                |                                                      |    |
| 2      | SKM_C30816090611pdf                                                                                    | Show all downloads                                   | ×  |

ottke Inbox